#### NOTA INFORMATIVA PARA LOS/AS ALUMNOS/AS DE GRADO Y MÁSTER, SOLICITANTES DE BECA ERASMUS+ KA 131

# **LEARNING AGREEMENT**

#### PASOS A SEGUIR:

1.Entrar a SIGMA con vuestro usuario y clave de acceso.

# 2. Pulsar bloque "Movilidad"

nicio

| Aplicaciones                 |                        |                              |                                |
|------------------------------|------------------------|------------------------------|--------------------------------|
| Consulta convocatoria abril  | Gestión del expediente | Gestión de la matrícula      | Movilidad                      |
| Solicitud convocatoria abril | Gestión de pagos       | Estudios propios - doctorado | Trab.fin estudios y pr.empresa |

# 3.Entrar en "Solicitud de salida"

Movilidad / Movilidad > Programas de intercambio > Intercambios de salida > Solicitud de salida

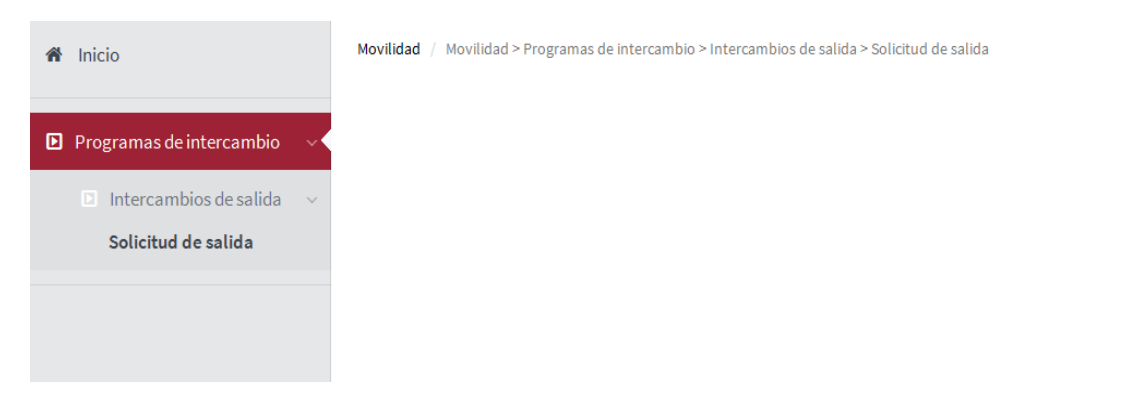

4. Pulsar en la flecha para entrar en su expediente de movilidad

| Se | lección de ex | cpediente                          |                              |                  |                               |                 |
|----|---------------|------------------------------------|------------------------------|------------------|-------------------------------|-----------------|
|    |               |                                    | 📷 Información: 📐 Seleccio    | nar expediente   |                               |                 |
|    | Centro        | Plan                               | Estudios                     | Tipo de estudios | Especialidad                  | Estado / Motivo |
| k  | 102           | 277 - Grado de Ingeniería Forestal | Grado de Ingeniería Forestal | Grado            | Mención en Explot. Forestales | Abierto         |

5. En la parte inferior de la pantalla, aparecerá Acuerdo de estudios que permite la gestión del mismo.

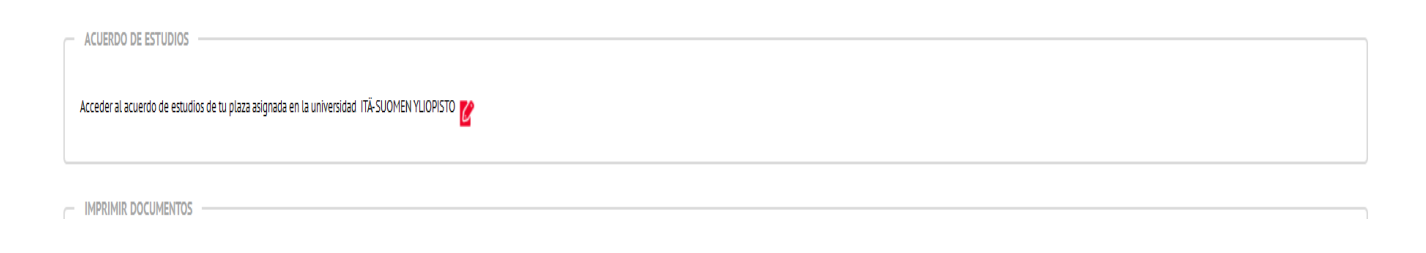

#### 6. Aparecen distintos Combos que se corresponde:

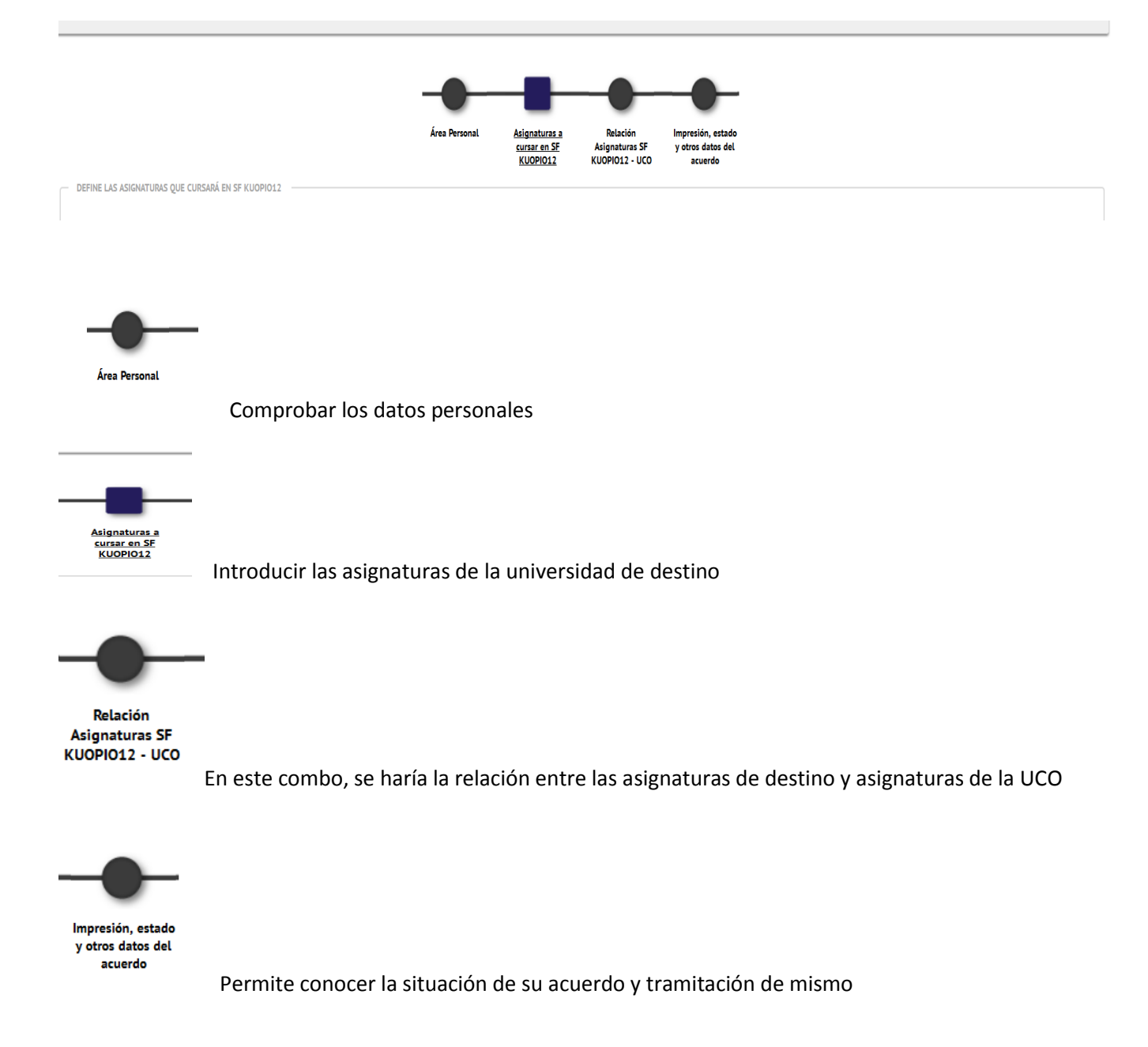

7. Una vez grabadas las asignaturas, su acuerdo quedará a la espera de que sea validado por su centro.

8. Una vez validado, usted debe entrar de nuevo para dar su "Visto Bueno" a dicho acuerdo, por lo que tendrá que pulsar el botón indicado para ello:

| 💾 Grabar | Visto bueno | Notificaciones de la institución 'ITÄ-SUOMEN YLIOPISTO' |
|----------|-------------|---------------------------------------------------------|

9. Quedará a la espera de que su coordinador de movilidad, dé el "Visto Bueno" al acuerdo. Para ello, deberá contactar con la secretaría de su facultad, a fin de conseguir la impresión de su *Learning Agreement*,, para que pueda firmarlo y su coordinador de movilidad.

10. En caso de modificación del acuerdo, se repetirá el mismo proceso anterior.

11. Recuerde que es obligatorio realizar el acuerdo de estudios en Sigma, antes del periodo de matrícula.

**Importante:** En caso de duda para la elaboración del Learning Agreement, puede contactar con secretaría de movilidad de su centro o con la Oficina de Relaciones Internacionales en el Rectorado.